# Mac • i Phone Safari で 札幌市立中央小学校 HP 閲覧している方へ

# 『ポップアップウィンドウがブロックされました」の解除方法

札幌市立中央小学校 IP 管理人 30.11.12 設定

いつも閲覧・ご愛読ありがとうございます。 HP 文書中の こちらへとリンクを貼り付けている箇所で通常であればクリックすると、その URL にジャン プするようになっています。ただ、閲覧者側の端末側の設定により、クリックしても飛ばずに、『ポップア ップウィンドウがブロックされました』と表示されることがあります。以下のように設定すると リンクを 見ることができますので、参考にしてみてください。

#### Mac Safari (V12 以前)

①Safari を起動します。 ②メニューバーから「Safari」をクリックし、「環境設定」をクリックします。 ③セキュリティボタンをクリックします。 ④「ポップアップウィンドウを開かない」のチェックを外します。(レをとる)

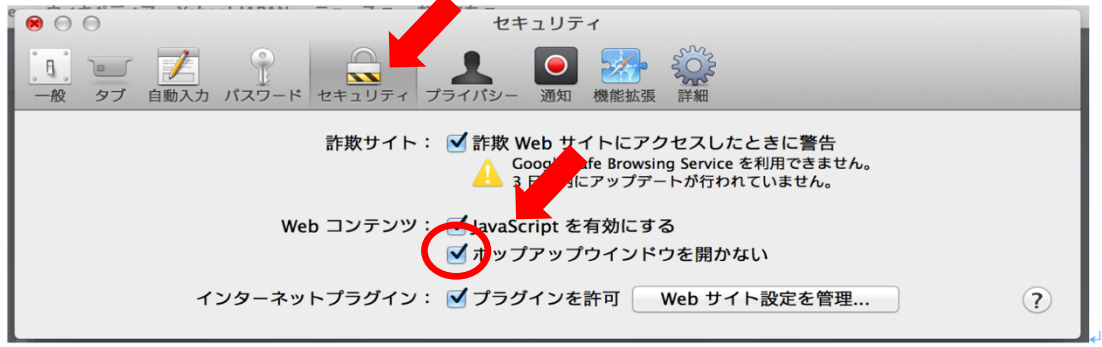

### Mac Safari (V12 以降)

ポップアップウィンドウブロック機能がWebサイト別に設定できる仕様になっています。

- Safariの環境設定
- Web サイト をクリック

③左のサイドバーで「ポップアップウィンドウ」を選択

④右側の「現在開いている web サイト」で 中央小学校 IP アドレスで「許可」に変えると

ポップアップウィンドウが閲覧できるようになり、リンクが開くようになります。

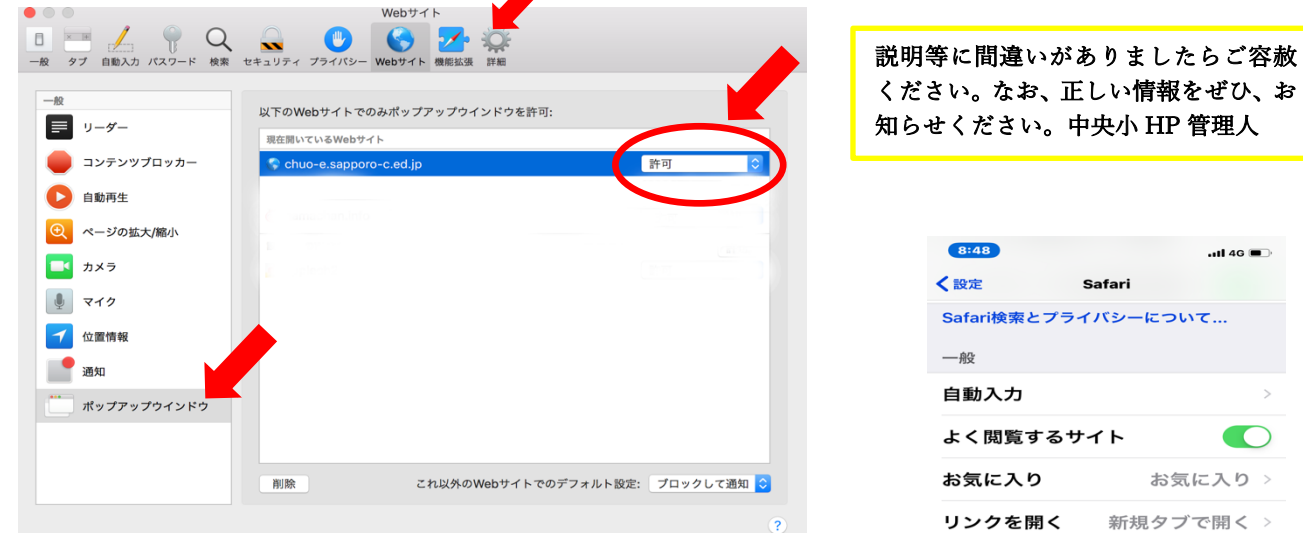

## iPhone の場合 iOS12 の場合

①設定をクリックし 下にスクロールして「Safari」をクリック ②Safari 画面で 一般「ポップアップブロック」という項目があるので、 ボタンを左にして「緑色」を消し ブロックをはずす。

③HP上でクリックして「許可をしますか?」が出た場合、「許可」をクリック すると、URLへジャンプします。

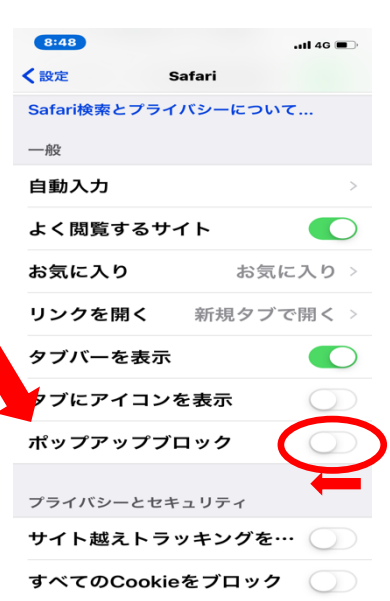